## Introduction

Report Dimensions can be displayed in one of several forms. For example, consider how the CAS Physics department Funds Center can be represented:

ID only: 1202190000

Description only: CAS Physics

ID and Description: 1202190000 CAS Physics

The form in which a Dimension is initially displayed may not be what you want or need. This Help Guide explains how to change the display properties to meet your needs.

## Set display properties via the Builder

Suppose you have run a report showing multiple Funds Centers that you are responsible for. The default form of disply in this report is *ID* plus *Description*, but you need only the *ID*. To make this change:

- 1. Click the Dimensions/Measures button to display the Builder<sup>1</sup>.
- 2. Hover your cursor over **Funds Center** to display an ellipsis. Click on the ellipsis.

| OSTON                                               |                                   |              |                     |         |                  |                 |     | Log |
|-----------------------------------------------------|-----------------------------------|--------------|---------------------|---------|------------------|-----------------|-----|-----|
| ome Employee Self-Service Manager Self-Service      | Central Hiring Finance ACCT XWate | ess Planning |                     |         |                  |                 |     |     |
| P Analytics Cloud                                   |                                   |              |                     |         |                  |                 |     |     |
| 三 く BOSTON<br>UNIVERSITY 東 Stories New GL De        | tailed Postings 🗸 🛧 🛞 🚽           |              | ۹                   | Ŷ       | ф <sup>6</sup> ф | ¢               | 0   | BS  |
| File $\vee$ Edit $\vee$ Tools $\vee$ Display $\vee$ | {} ~ ⊽ C ∎~   🐓                   |              |                     |         |                  |                 |     |     |
| Main_Page                                           |                                   | Suilde       | er                  |         |                  |                 |     | ×   |
| BOSTON<br>UNIVERSITY Variable Screen                | Dimensions / Measures             | Data Sour    | ce<br>iL Detailed F | Posting | gs               |                 |     | •   |
| Funds Center                                        | G/L Acct                          | Rows         |                     |         |                  | 0               |     | 000 |
| 1202190000 CAS PHYSICS                              | 510040 CONS SUPPL-RE              | E F          | Funds Center        |         |                  |                 | 000 | ×   |
|                                                     | ÷                                 | 10           | G/L Acct            |         | 🍬 Hierar         | chy             |     | ×   |
| 1202010000 CAS ASTRONOMY                            | 510040 CONS SUPPL-RES             | E F          | iscal year/period   | 1       | S Displa         | y Option        | s > | ×   |
| 1202020000 CAS BIOLOGY                              | 510040 CONS SUPPL-RES             | V Colur      | nns                 |         | Show             | rties<br>Totals |     |     |
| 1202030000 CAS Earth & Environment                  | 510040 CONS SUPPL-RES             | i _2         | Measures<br>Members |         |                  |                 |     | >   |

3. Move your cursor over *Display Options* to reveal format options. Note the checkmark next to *ID and Description*, indicating that both elements are currently visible.

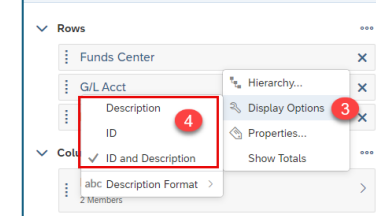

4. Select an option. For this example, choose *ID*.

<sup>&</sup>lt;sup>1</sup> The Dimensions/Measures functions, including the Builder, are described in detail in the Help Guide <u>SAC how to -</u> add-move-remove report data.

## This is the partial result.

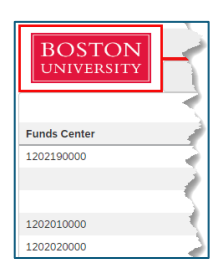

## Set display properties when filtering data (Settings button)

Another way in which you might want to change a Dimension's display properties arises when filtering data. As before, the best way to illustrate this is by providing an example.

GL/Commitment item

Suppose you want to view only data in your report associated with consumable supplies. You're familiar with these items via their GL account numbers, 510010 – 510050.

When you attempt to apply a filter to **GL/Commitment Item**, however, only descriptions are available. GL account numbers are not visible.

To add numbers to the display,

- 1. Select the **Settings** button.
- 2. Click the *Member Labels* dropdown.
- 3. Check the *ID* checkbox.

With numbers now visible, it becomes a simple matter to scroll through the list and select items to be filtered.

| 500010 FACULI Y FULL TIME   |                                                                                                    |
|-----------------------------|----------------------------------------------------------------------------------------------------|
| 500020 FACULTY PART TIME    |                                                                                                    |
| 500025 Faculty PT Represntd |                                                                                                    |
| 500030 FACULTY OTHER        |                                                                                                    |
| 500040 STIPEND & AWARD COMP |                                                                                                    |
| 1050 TTRBASE COMP           |                                                                                                    |
|                             |                                                                                                    |
|                             |                                                                                                    |
| Set Filters for GL/0        | Commitment item                                                                                                    |
|                             |                                                                                                    |
| Plat Presentation           | Settings                                                                                                    |
| Available Members           | Member Selections                                                                                                    |
| Description                 |                                                                                                    |
| FACULTY FULL TIME           | A                                                                                                    |
| FACULTY PART TIME           |                                                                                                    |
| Faculty PT Representd       |                                                                                                    |
| FACULTY OTHER               |                                                                                                    |
| STIPEND & AWARD COMP        |                                                                                                    |
| OVERBASE P.                 | and the second second sec |
|                             |                                                                                                    |

|      | Set Filters for GL/Commitment item |   |                    |            |
|------|------------------------------------|---|--------------------|------------|
| Sea  | arch Q Flat Presentation ~         |   | Setting            | gs         |
| Avai | lable Members                      |   | Member Display     |            |
|      | Description                        |   | Available Members: | i          |
|      | FACULTY PART TIME                  | 1 | Default ~          | 1          |
|      | Faculty PT Represntd               |   | Member Labels:     | /          |
|      | FACULTY OTHER                      |   |                    |            |
|      | STIPEND & AWARD COMP               |   | Description        | ĺ          |
|      |                                    |   | Selection Mode     | <b>A</b> . |

|            | Set Filters for GL/Commitment item |              |                      |                     |  |
|------------|------------------------------------|--------------|----------------------|---------------------|--|
| Sea        | ırch                               | Q Flat Prese | entation V           |                     |  |
| Avail      | lable Members                      |              |                      |                     |  |
|            | ID                                 |              | Description          |                     |  |
|            | TRBU/500010                        | 1            | FACULTY FULL TIME    |                     |  |
|            | TRBU/500020                        |              | FACULTY PART TIME    |                     |  |
|            | TRBU/500025                        | 1            | Faculty PT Represntd |                     |  |
|            | TRBU/500030                        |              | FACULTY OTHER        |                     |  |
| <b>j</b> . | Tapprolauporto                     |              | STIPE NRD COMP       | and a second second |  |